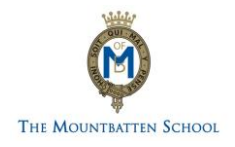

## SIMS ONLINE SERVICES REGISTRATION

## Registration

Please follow the instructions below to register your account for SIMS Online Services which provides access to SIMS Parent and SIMS Options.

You will receive an email from <u>noreply@sims.co.uk</u> inviting you to join SIMs Online Services.
Open the email and click on the green 'Accept Invitation' button.

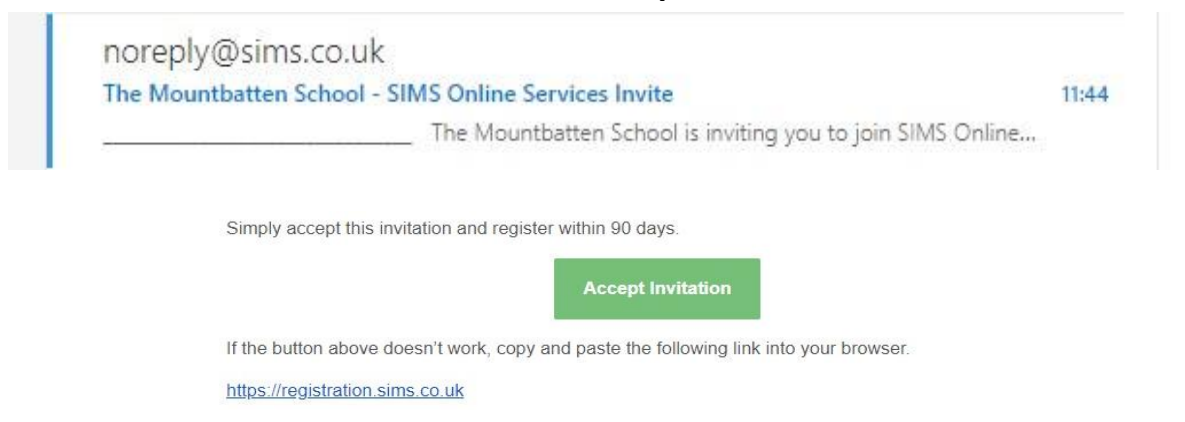

 You will see the following box pop up after clicking on the link above. Do not input any details, instead please click on the 'Register with external account' button as circled below.

| SIMS                                                                                                    |            |
|----------------------------------------------------------------------------------------------------|------------|
| Activate Your Account                                                                                     |            |
| So that we can confirm your identity, please<br>enter your email address and personal<br>invitation code. |            |
| Username                                                                                                  |            |
| Fmail address                                                                                             |            |
| Invitation Code                                                                                           |            |
| Y6G7B4RPB8                                                                                                |            |
| Next                                                                                                    |            |
| Alternatively you may complete the<br>registration using an External<br>Account.                          |            |
| Register with an External Account                                                                         | Click Here |
| Secured by SIMS ID<br>ESS Hosted Services: Check Service Status                                           |            |

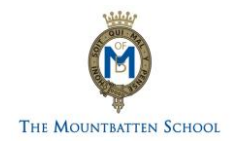

3. You will then be taken to a new page with a list of third-party applications at the bottom. **Please do not input any details on this page**, instead please select one of the third parties to sign in with e.g., if you have a Gmail account, select the Google icon, if you have Hotmail/Outlook account, please select the Microsoft icon.

|                                                                                                    | Register your account for SIMS products |                                                                                                    |
|----------------------------------------------------------------------------------------------------|-----------------------------------------|----------------------------------------------------------------------------------------------------|
|                                                                                                    | Usentame                                |                                                                                                    |
|                                                                                                    | This is usually an arread address,      |                                                                                                    |
|                                                                                                    | Pausword                                |                                                                                                    |
| Contraction of the local division of the local division of the loc | Passward                                | Contraction of the                                                                                                    |
|                                                                                                    | Show Password Forgot Password?          |                                                                                                    |
|                                                                                                    |                                         | and the second second se |
|                                                                                                    | signin                                  | 1                                                                                                    |
|                                                                                                    | - 26                                    |                                                                                                    |
|                                                                                                    | 🔹 🖬 G 👭 🖬 🦉                             | Click one of these options                                                                                                    |
|                                                                                                    |                                         |                                                                                                    |

4. Although your invitation code is in your email, it should automatically be filled in on your registration page. Please check that your name is showing, and you have a code in the invitation field. Click on the **'Register'** box as circled below.

| Registration                                                  |                                               |
|---------------------------------------------------------------|-----------------------------------------------|
| ou will have received a new service invite code from either C | apita SIMS or from your school administrator. |
| lease enter the code below and tap or click Register.         |                                               |
| Name                                                          | (not you?)                                    |
| Signed in with                                                |                                               |
| Invitation Code                                               | н                                             |

5. You will be asked a security question, which will be the date of birth of your child. Please make sure you enter the date in the format that has been requested in brackets, e.g., 01/02/2004. Click on the 'verify' button as circled below. Once you have done this, your account will be activated. If you require any further assistance, please email itservices@mountbatten.school.

| Registrat             | tion - Answer Security Question:                                |
|-----------------------|-----------------------------------------------------------------|
| You are required to p | provide a second piece of information to confirm your identity. |
| What is your date o   | of birth? (dd/mm/yyyy)                                          |
| Please enter your a   | answer                                                          |